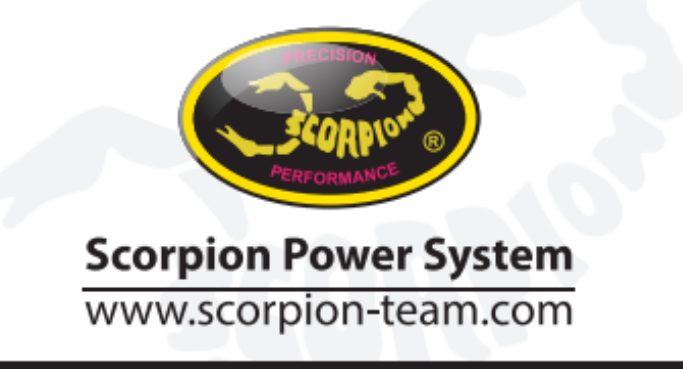

# Scorpion User Guide for Jeti Telemetry

1. Connect ESC to your PC using Vlink II cable and set Communication protocol (1E) to Jeti Exbus.

| 🔊 Sproto platform                                         |                             |                              |                                                  | the sectors the                           |                  |
|-----------------------------------------------------------|-----------------------------|------------------------------|--------------------------------------------------|-------------------------------------------|------------------|
| Platform Tools P                                          | Profile Help Disc           | connect                      |                                                  |                                           | Ş                |
| <b>(</b>                                                  | Reload COM6                 |                              |                                                  |                                           | Save Set default |
| Name Tribu<br>SN                                          | ounus ESC-II 12<br>160008F9 | Saved settings               | Main 📻 Heli 🕂 Plane 🚺 Prote                      | ection 🕂 Configuration 🚛 Firmwares 📋 Logs |                  |
| BL<br>FW<br>Reset code                                    | 24<br>61<br>OK              | 1A Name                      | Tribunus ESC-II 12S-130A                         |                                           |                  |
| Power on time<br>Run count<br>Motor time<br>Discharge, mA | 4:39:37<br>6<br>1:28<br>0   | 1B Device mode               | PID with recalculated value                      |                                           |                  |
| Throttle                                                  | RPM                         | 1C Bec voltage               | (5.1 V ×                                         |                                           |                  |
|                                                           |                             | <b>1D</b> Rotation direction | (cw ~)                                           |                                           |                  |
| Current<br>0.0 A                                          | Out Power<br>6.5 %          | 1E Communication<br>protocol | Jeti ex bus V                                    |                                           |                  |
| BAT voltage , V<br>CPU temp , °C<br>MSFT temp , °C        | -3243.8<br>0.0<br>96.0      |                              | vbar<br>Jeti ex bus<br>UnscTelem<br>Futaba Sbus2 |                                           |                  |

### 2. Connect your Tribunus ESC to your Jeti RX

- Connection is made with a simple male to male servo extension cable (patch cable)
- Use your Empty port with ExBus function (E1, E2) on your duplex receiver to connect to ESC PC port.

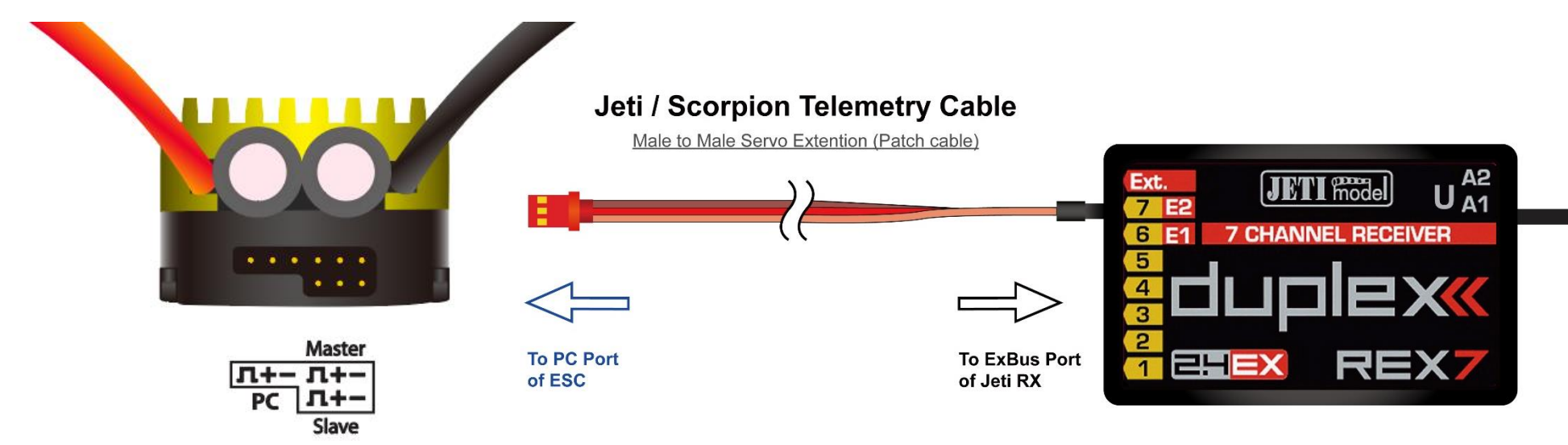

3. Go to Menu -> Model -> Device Explorer -> Rex7 -> Alternative Pin Cong and set pin to ExBus (in our example OutPin7/E2 set to ExBus)

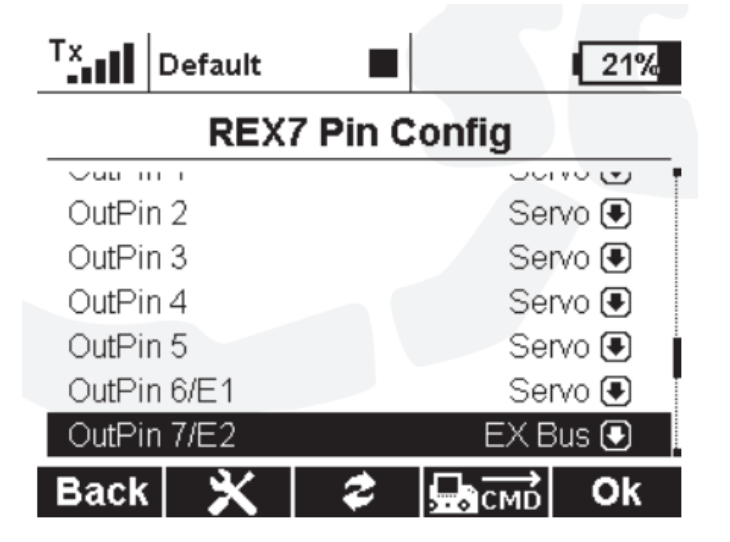

4. Go to Timer/Sensors -> Sensors/Logging Setup. You should see Scorpion ESC telemetry connected. If not press "Auto" button and wait for Telemetry sensors to be added to this list.

| Tx<br>Default          | 21%          | Tx Default | 21%                                   |
|------------------------|--------------|------------|---------------------------------------|
| Sensors/Lo             | ogging Setup | Sensors/Lo | ogging Setup                          |
| Sensor                 | Logging      |            | · · · · · · · · · · · · · · · · · · · |
| Receiver Voltage/A     | ntenna No 🖲  | 3 Throttle | % Yes 🛃                               |
|                        |              | 4 Power    | % Yes 🖲                               |
| i ransmitter status ir | ITO >>       | 5 BEC Volt | V Yes 🖲                               |
| Scorpion ESC           |              | 6 Temp     | °C Yes 🖲                              |
| 1 Voltage              | V Yes 🖲      | 7 Bat Cap  | mAh 🛛 Yes 🖲                           |
| 2 Current              | A Yes 🖲      | 8 Motor    | RPM Yes 🕒                             |
| Auto                   | (9) 🗶 Ok     | Auto       | (9) 🗶 Ok                              |

5. To show telemetry data on your main screen, go to Timer/Sensors -> Displayed Telemetry -> and Press "Add"

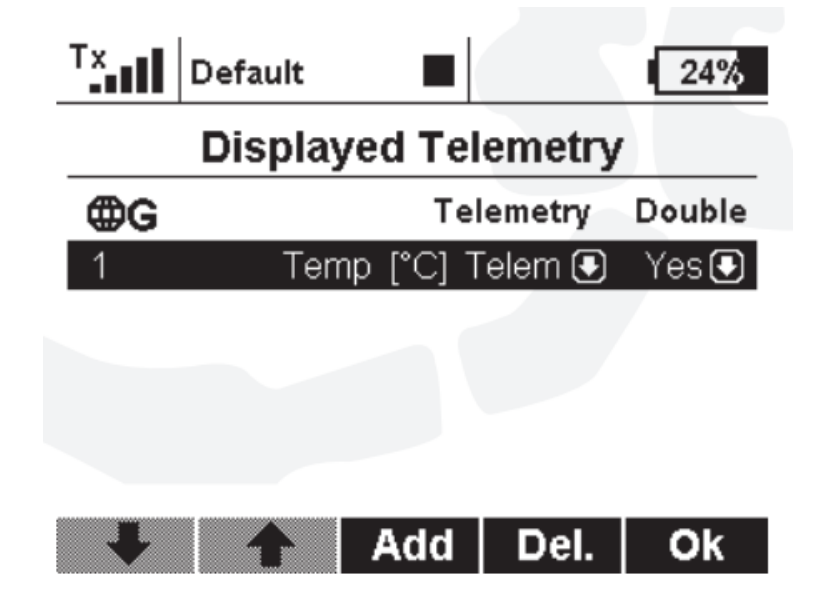

Select sensor to be added to the screen and press "OK" -> then choose the size of display -> then press "Add"

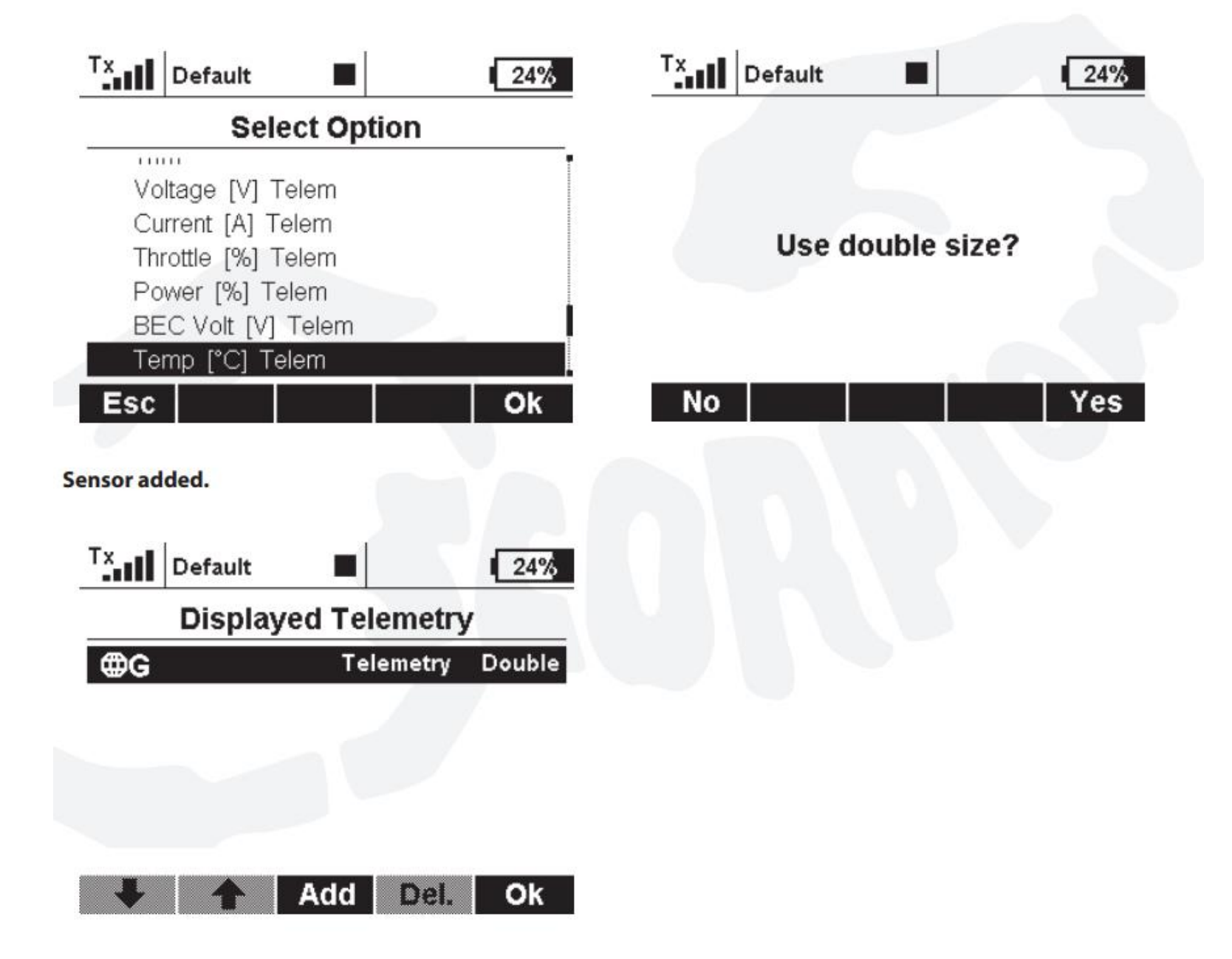

You can see it on your main screen

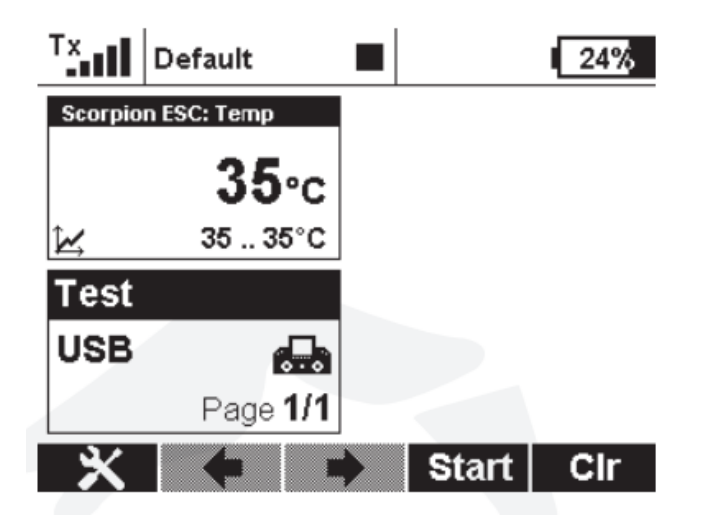

6. To Add alarm event for your telemetry sensors, go to Timer/Sensors -> Alarms and press "Add"

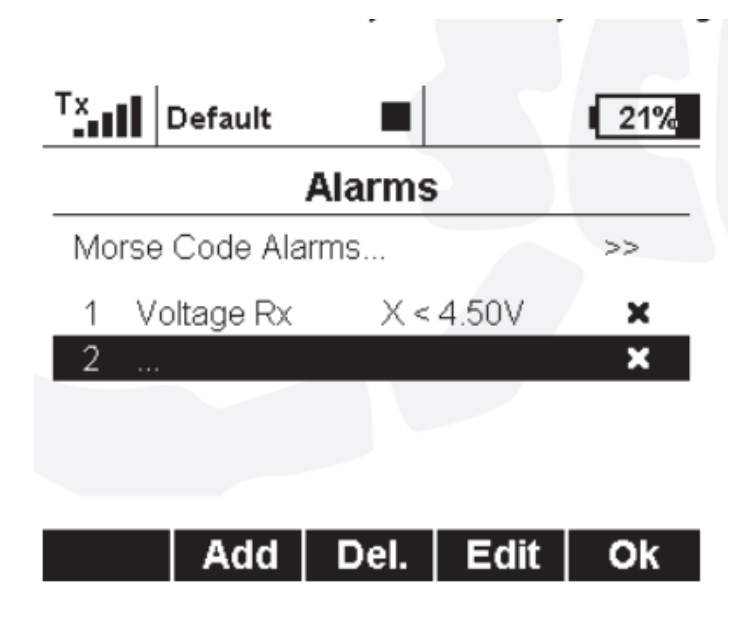

# Choose sensor you need

|                                                                                                |                  |        | 21%                                            |  |  |  |  |
|------------------------------------------------------------------------------------------------|------------------|--------|------------------------------------------------|--|--|--|--|
| Select Option                                                                                  |                  |        |                                                |  |  |  |  |
|                                                                                                |                  |        |                                                |  |  |  |  |
| Voltage [V]                                                                                    |                  |        |                                                |  |  |  |  |
| Current [A]                                                                                    |                  |        |                                                |  |  |  |  |
| Throttle [%]                                                                                   |                  |        |                                                |  |  |  |  |
| Power [%]                                                                                      |                  |        |                                                |  |  |  |  |
| BEC Volt [V]                                                                                   |                  |        |                                                |  |  |  |  |
| Fsc                                                                                            |                  |        | Ok                                             |  |  |  |  |
| 230                                                                                            |                  |        | Οĸ                                             |  |  |  |  |
| e alarm enabled                                                                                |                  |        |                                                |  |  |  |  |
| te alarm enabled                                                                               |                  |        |                                                |  |  |  |  |
| Tx                                                                                             |                  |        | 21%                                            |  |  |  |  |
| e alarm enabled                                                                                | ■  <br>larm      |        | 21%                                            |  |  |  |  |
| e alarm enabled Tx Default A Sensor                                                            | ■<br>larm        | Curre  | ∎ <u>21%</u><br>nt [A] <b>₽</b>                |  |  |  |  |
| Tx Default<br>Default<br>Sensor<br>Enabled                                                     | ■<br>larm        | Curre  | <u>21%</u><br>nt [A] €                         |  |  |  |  |
| Tx Default Default A Sensor Enabled Condition                                                  | ■<br>larm<br>X < | Curre  | [ 21%<br>nt [A] €<br>✓                         |  |  |  |  |
| Tx Default<br>Default<br>Sensor<br>Enabled<br>Condition<br>File                                | ∎<br>larm<br>X < | Currei | ■ 21%<br>nt [A] ●<br>✓<br>0.0A ●<br>… ●        |  |  |  |  |
| Tx Default<br>Default<br>Sensor<br>Enabled<br>Condition<br>File<br>Activation Switch           | ∎<br>larm<br>X < | Currei | ■ 21%<br>nt [A] ●<br>✓<br>0.0A ●<br>… ●        |  |  |  |  |
| Tx Default<br>Default<br>Sensor<br>Enabled<br>Condition<br>File<br>Activation Switch<br>Repeat | ∎<br>larm<br>X < | Currei | ■ 21%<br>nt [A] ●<br>✓<br>0.0A ●<br>… ●<br>… ● |  |  |  |  |
| Tx Default<br>Default<br>Sensor<br>Enabled<br>Condition<br>File<br>Activation Switch<br>Repeat | ∎<br>larm<br>X < | Curre  | ■ 219<br>nt [A] ●<br>0.0A ●<br>●<br>●          |  |  |  |  |

#### And set condition for alarm

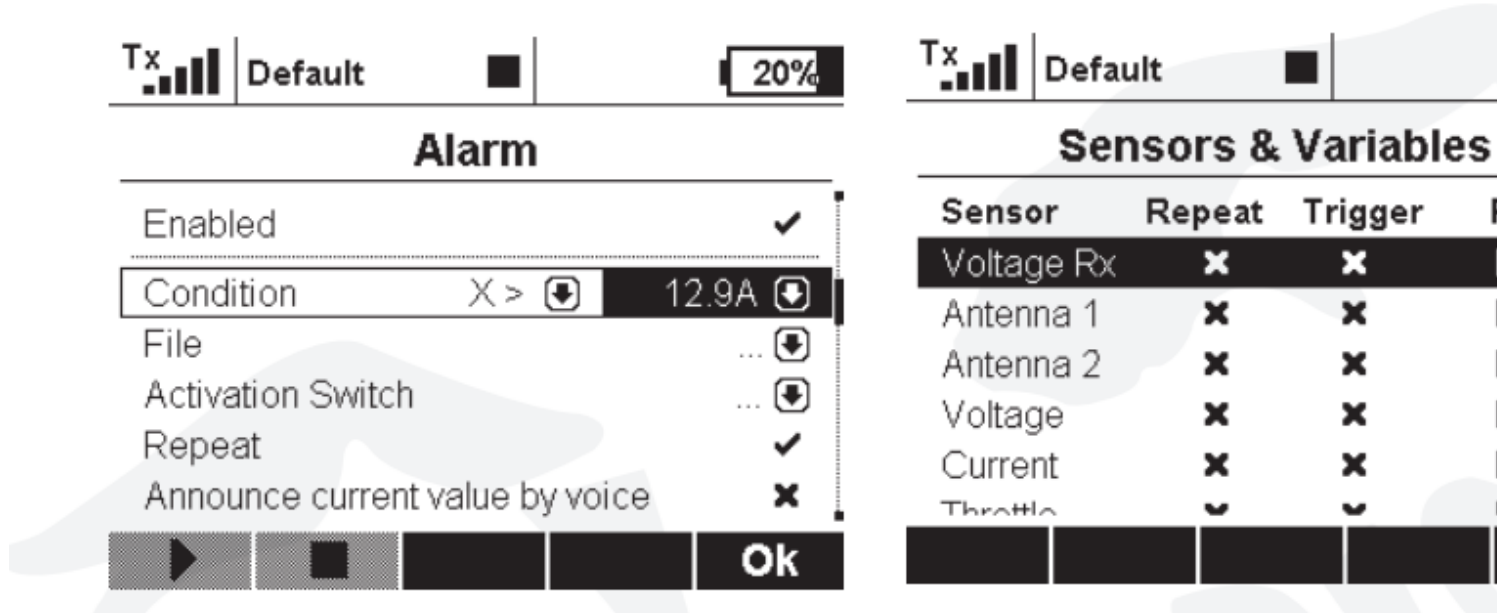

## Press "Ok" and you will see new alarm added.

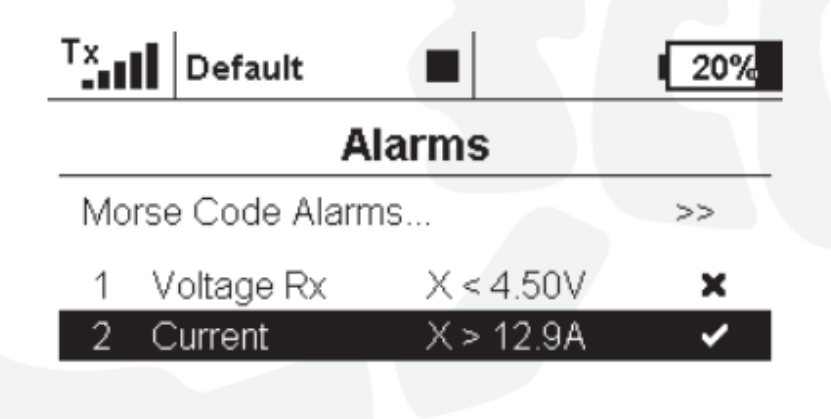

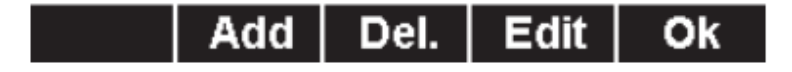

20%

Priority

Low 🕒

Low 🖲

Low 🖲

Low 🖲

Low 🖲

Ok

7. If you need Telemetry voice assistant, go to the Timer/Sensors ->Voice output -> Sensors & Variables

|                     | efault   |         | 20%      |  |  |  |  |  |
|---------------------|----------|---------|----------|--|--|--|--|--|
| Sensors & Variables |          |         |          |  |  |  |  |  |
| Sensor              | Repeat   | Trigger | Priority |  |  |  |  |  |
| Voltage             | eRx 🗙    | ×       | Low 🖲    |  |  |  |  |  |
| Antenna             | a1 🗙     | ×       | Low 🖲    |  |  |  |  |  |
| Antenna             | a 2 🗙    | ×       | Low 🖲    |  |  |  |  |  |
| Voltage             | <b>x</b> | ×       | Low 🖲    |  |  |  |  |  |
| Current             | ×        | ×       | Low 🖲    |  |  |  |  |  |
| Throttla            | <u> </u> | -       |          |  |  |  |  |  |
|                     |          |         | Ok       |  |  |  |  |  |

And setup Repeat and Trigger conditions for each sensor output.